## Sprememba ur delovnega časa med mesecem za zaposlenega delavca

Zadnja sprememba 12/02/2025 9:14 am CET

Navodilo velja za primer, ko se delavcu med mesecem spremeni število ur delovnega časa.

*Primer: delavec je bil zaposlen po 40 ur tedensko do 10.01., od 11.01. dalje pa 20 ur tedensko.* 

1 V meniju **Plače > Obračun Plač** s klikom **Nova plača** pripravimo nov obračun plače.

2 Na drugem koraku obračuna izberemo delavca.

3 Na obračunu plače delavca, s klikom na + v novem zavihku

obračuna, dodamo novo obdobje.

4 Vnesemo datum od katerega dne v mesecu je delavec zaposlen za spremenjen delovni čas in datum do znotraj meseca obračuna plače (tj. običajno zadnji dan meseca).

• V našem primeru vnesemo datum od 11.01.2023 in do 31.01.2023.

| Plača za mesec - l                                  | me Priimek                                        |                                        |     |
|-----------------------------------------------------|---------------------------------------------------|----------------------------------------|-----|
| 🗙 Opusti 🗎                                          | Shrani + Dodaj obračunsko vrstico Osnovni pod     | atki delavca 🗸 🗸                       |     |
| Obračun                                             | Nastavitve obračuna delavca                       |                                        | / + |
| Opis                                                | 1 Vrstice se bodo porazdelile med obstoječim in   | novim obdobjem glede na delovne dneve. |     |
| Redno delo<br>Dodatek za delovno<br>Državni praznik | Datum:                                            | 11.01.2023 🗃 – 31.01.2023 🛱            |     |
| SKUPAJ BRUTO                                        | Napotitev na delo v tujino:                       |                                        |     |
| Prispevek za pokojn                                 | Uveljavljanje mednarodnih pogodb glede dohodnine: |                                        |     |
| Prispevek za staršev<br>Prispevek za zaposl         | dopolnjena starost 60 let (156. čl. ZPIZ-2):      |                                        |     |
| Prispevek za zdravs                                 | pogodba za določen čas (39. čl. ZUTD-A):          |                                        |     |
| Splošna olajšava za<br>Akontacija dohodni           | pogodba za nedoločen čas (39. čl. ZUTD-A):        |                                        |     |
| SKUPAJ NETO                                         |                                                   | 🖺 Potrdi 🛛 🗙 Opusti                    |     |

5 Kliknemo **Potrdi**.

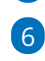

Program je porazdelil obračun na dve obdobji.

 V našem primeru je program porazdelil obračun na obdobje od 01.01.2023 do 10.01.2023 in na obdobje od 11.01.2023 do 31.01.2023.

7

## minimax

Postavimo se na **obdobje (zavihek)**, **v katerem je prišlo do spremembe delovnega časa**.

 V našem primeru je to zavihek Delo doma od 11.01.2023 do 31.01.2023.

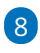

Pri vrsti izplačila **Redno delo** > uredimo **število ur**, ki jih je delavec opravil v izbranem obdobju

- in po potrebi uredimo višino urne postavke. (če se je tudi ta spremenila) Več o urejanju urne postavke preberite tukaj.
- nazadnje vnos **potrdimo**.

| lača za mesec - Ime Priimek               |                                                                             |           |  |  |  |  |  |  |  |
|-------------------------------------------|-----------------------------------------------------------------------------|-----------|--|--|--|--|--|--|--|
| X Opusti 🕒 Shrani                         | + Dodaj obračunsko vrstico Osnovni podatki delavca Ostali podatki delavca ~ |           |  |  |  |  |  |  |  |
| <b>Obračun</b><br>01.01.2023 - 31.01.2023 | Delo doma<br>01.01.2023 - 10.01.2023 @ 11.01.2023 - 31.01.2023              | / +<br>11 |  |  |  |  |  |  |  |
| Opis                                      | Na uro % Osnova Znesek                                                      |           |  |  |  |  |  |  |  |
| Redno delo                                | 120 ur 6.837273 100 820.47 🗙                                                |           |  |  |  |  |  |  |  |
| Dodatek za delovno dobo                   | Ilrainnia obračuneka vretica                                                |           |  |  |  |  |  |  |  |
| SKUPAJ BRUTO                              | orejanje obracunske visuce                                                  |           |  |  |  |  |  |  |  |
| Prispevek za pokojninsko in ii            | Vrsta izplačila: Redno delo                                                 | ~         |  |  |  |  |  |  |  |
| Prispevek za starševsko varst             |                                                                             |           |  |  |  |  |  |  |  |
| Prispevek za zaposlovanje                 | Stevilo enot: 60 ur                                                         |           |  |  |  |  |  |  |  |
| Prispevek za zdravstveno zav              |                                                                             | _         |  |  |  |  |  |  |  |
| Skupaj prispevki iz plač                  | E Potrdi                                                                    | X Opurti  |  |  |  |  |  |  |  |
| Splošna olajšava za dohodnir              |                                                                             | ~ Opusti  |  |  |  |  |  |  |  |
| Akontacija dohodnine                      | 633.24 101.32                                                               |           |  |  |  |  |  |  |  |

## 9

Program obračunske podatke, ki smo jih uredili v zavihku, upošteva tudi na obračunu. Na obračunu so prikazane obračunske vrstice obeh obdobij.

 V našem primeru so na obračunu zajete ure rednega dela v obdobju zaposlitve za polni delovni čas in ure rednega dela v obdobju zaposlitve za skraišan delovni čas.

| lača za mesec - Ime Priimek               |                                       |        |               |       |        |                                      |   |   |  |
|-------------------------------------------|---------------------------------------|--------|---------------|-------|--------|--------------------------------------|---|---|--|
| X Opusti 🖺 Shrani Osno                    | ovni podatki delavca                  | Ostali | podatki delav | ∕ca ∽ |        |                                      |   |   |  |
| <b>Obračun</b><br>01.01.2023 - 31.01.2023 | <b>Delo doma</b><br>01.01.2023 - 10.0 | 1.2023 |               |       | /      | Delo doma<br>11.01.2023 - 31.01.2023 | / | + |  |
|                                           |                                       |        |               |       |        |                                      |   |   |  |
| Opis                                      |                                       |        | Na uro        | %     | Osnova | Znesek                               |   |   |  |
| Redno delo                                |                                       | 48 ur  | 6,837273      | 100   |        | 328,19                               |   |   |  |
| Redno delo                                |                                       | 60 ur  | 6,837273      | 100   |        | 410,24                               |   |   |  |
| Dodatek za delovno dobo                   |                                       | 60 ur  | 6,837273      | 12    |        | 49,23                                |   |   |  |
| Dodatek za delovno dobo                   |                                       | 48 ur  | 6,837273      | 12    |        | 39,38                                |   |   |  |
| Državni praznik                           |                                       | 8 ur   | 7,657765      | 100   |        | 61,26                                |   |   |  |
|                                           |                                       |        |               |       |        |                                      |   |   |  |

10 Obračun plače delavca **shranimo**.

11 Da bodo spremenjene nastavitve delavca upoštevane pri naslednjih plačah, po zaključku obračuna uredimo nastavitve posebej v šifrantu delavca.

Nasvet

## minimax

V nastavitvah delavca, v polje opombe lahko vpišemo (za lastno evidenco) datum spremembe.